# Dokumentera individuell studieplan, studieaktivitet och -finansiering, uppnådd andel och alla kurser klara

| Innehåll                                          | Sida |
|---------------------------------------------------|------|
| Dokumentera individuell studieplan                | 1-2  |
| Dokumentera studieaktivitet och -finansiering     | 3-6  |
| Dokumentera uppnådd andel eller alla kurser klara | 7-8  |

## Dokumentera individuell studieplan

Individuell studieplan kan dokumenteras redan innan doktoranden har registrerats på någon kurs eller motsvarande inom ämnestillfället.

När den individuella studieplanen har dokumenterats kan doktoranden se den i Ladok för studenter.

### Handhavande

- 1. Sök fram doktoranden och välj fliken "Studentuppgifter"
- 2. Klicka på Dokumentera beslut i den vänstra menyn
- 3. I rutan för ämnet på forskarnivå: klicka på **Dokumentera beslut** under rubriken "Individuell studieplan"

| Noversikt Studiedeltagande ≣ Studieplaner Arenden/Beslut I ationell översikt     Sammanställning     Identitetsunoodifter_     Anteckningar - student     Dokumentera beslut     Praktik     Studieaktivitet och -finansiering     Dista dokumenterade beslut är skapade     Individuell studieplan     Dokumenterade beslut     Okumenterade beslut     Tattik     Studieaktivitet och -finansiering     Inga dokumenterade beslut är skapade     Inga dokumenterade beslut     Tattik     Studieaktivitet och -finansiering     Inga dokumenterade beslut är skapade                                                                                                    | 19820805-9280 Abraha                      | msson, Fred                                               |                             |                            |
|----------------------------------------------------------------------------------------------------|-------------------------------------------|-----------------------------------------------------------|-----------------------------|----------------------------|
| Sammanställning  Ldeotitelsuopolitec.  Anteckningar - student  Praktik  Studieaktivitet och -finansiering  Dokumenterade beslut är skapade  Dokumenterade beslut  Jokumenterade beslut  Jokumenterade | 🕅 Översikt 🛛 🗹 Studiedeltaga              | ande 🛛 🚍 Studieplaner 🖉                                   | Ärenden/Beslut 📑 Studentupp | gifter 1 ationell översikt |
| Ideotifetsuopoifier. <ul> <li>FOMA01 Matematisk analys 240,0 hp</li> <li>Inga dokumenterade beslut ar skapade</li> <li>Inga dokumenterade beslut ar skapade</li> <li>Individuell studieplan</li> <li>Dokumentera beslut</li> <li>Dokumenterade beslut</li> <li>Testställandedatum</li> <li>Beskrivning</li> <li>Fastställd av</li> <li>Inga dokumenterade beslut är skapade</li> <li>Inga dokumenterade beslut</li> <li>Individuell studieplan</li> <li>Dokumenterade beslut</li> <li>Beskrivning</li> <li>Fastställd av</li> <li>Inga dokumenterade beslut är skapade</li> <li>Inga dokumenterade beslut är skapade</li> <li>I</li></ul>                                                                                                    | Sammanställning                           | Dokumentera beslut                                        |                             |                            |
| Dokumentera beslut     2       Praktik     Dokumentera beslut       Studieaktivitet och -finansiering     Individuell studieplan         Individuell studieplan         Dokumentera beslut       Jokumenterade beslut         Teastställandedatum       Beskrivning       Inga dokumenterade beslut är skapade                                                                                                    | IdeptitetsuppaifterAnteckningar - student | FOMA01 Matematisk analys     Inga dokumenterade beslut ar | 240,0 hp<br>skapade         |                            |
| Dokumentera beslut     3       Dokumentera beslut     3       Dokumentera beslut     3       Dokumenterade beslut     5       Studieaktivitet och -finansiering     Fastställandedatum       Inga dokumenterade beslut är skapade     Fastställd av                                                                                                    | Dokumentera beslut 2                      | Individuell studieplan                                    | -                           |                            |
| Studieaktivitet och -finansiering         Fastställandedatum         Beskrivning         Fastställd av           Inga dokumenterade beslut är skapade         Inga dokumenterade beslut är skapade         Inga dokumenterade be                                                                                                    | Praktik                                   | Dokumenterade beslu                                       |                             |                            |
| Inga dokumenterade beslut är skapade                                                                                                    | Studieaktivitet och finansiering          | Fastställandedatum Beskri                                 | vning                       | Fastställd av              |
|                                                                                                    | Studieaktivitet och -Illialistetting      | Inga dokumenterade beslut är                              | skapade                     |                            |

Ladok

Senast uppdaterad: 2022-11-30 Version av Ladok vid senaste uppdatering: 2.5.0

- 4. I dialogrutan: **ange fastställandedatum, fastställd av och beskrivning**. Skriv t.ex. in information om den individuella studieplanen eller skriv in var dokumentet med den beslutade studieplanen kan återfinnas.
- 5. Klicka på Spara (Kortkommando: Ctrl + S)

| Dokumentera b        | eslut, individuell studieplan              |        |
|----------------------|--------------------------------------------|--------|
| Fastställandedatum * | ÂÂMMDD                                     |        |
| Fastställd av        |                                            | 4      |
| Beskrivning *        | Texten får vara maximalt 50000 tecken lång |        |
|                      | Max 50000 tecken                           |        |
|                      | Spara (Ctrl+S)                             | 5 yryt |

Dialogrutan stängs. Under rubriken "Individuell studieplan" listas nu informationen du precis skrev in.

| Dokumentera beslut           |                                                 |                  |      |
|------------------------------|-------------------------------------------------|------------------|------|
| <del>Dokumenterade be:</del> | slut                                            |                  |      |
| Fastställandedatum           | Beskrivning                                     | Fastställd av    |      |
| 2019-08-01                   | Dnr xx/yy 2019. Den individuella studieplanen h | Person Personson | Välj |

Genom att klicka på "välj" kan du ta bort, ändra eller visa informationen.

# Dokumentera studieaktivitet och -finansiering

Studieaktivitet och –finansiering kan dokumenteras när doktoranden har registrerats på en kurs (eller motsvarande) inom ämnestillfället. Det kan göras på tre sätt:

- För en doktorand i taget (sida 3)
- För flera doktorander som läser samma ämne (sida 4)
- För flera doktorander som läser <u>olika ämnen (sida 5</u>)

När studieaktivitet och –finansiering har dokumenterats kan doktoranden se sin studieaktivitet i Ladok för studenter samt på sina registreringsintyg.

## Studieaktivitet och -finansiering för en doktorand

- 1. Sök fram doktoranden
- 2. Klicka på Studentuppgifter -> Studieaktivitet och -finansiering
- 3. Klicka på Ny studieaktivitet
- 4. En dialogruta öppnas. Fyll i enl. instruktioner på sida 6

| Ladok Studiedo        | kumentation   | Utbildningsin                          | formation                 | Uppföljning          | Systemadministration                     |                                 |
|-----------------------|---------------|----------------------------------------|---------------------------|----------------------|------------------------------------------|---------------------------------|
| 希 Startsida 🛛 🔺 St    | udent Personi | nummer Q                               | Kurs                      | Kurskod Q            | 🖿 Kurspaketering 🛛 🛗 Aktivitetstillfäl   | len Utdata <del>-</del> Avancer |
| <b>å</b> 19810107-9   | 294 Wålar     | rö, Elin                               |                           |                      |                                          | Tęstmiljo                       |
| Noversikt             | Studiedeltag  | gande 📑                                | Studieplane               | Arende               | en/Beslut 📑 Studentuppgifter             | 2 Nationell översikt            |
| Sammanställning       |               | Studieak                               | tivitet och               | -finansiering        |                                          | Τ                               |
| Identitetsuppaifter   |               | ▼ FU001 F                              | orskarämne: (             | Odontologi 240,0 hp  |                                          |                                 |
|                       |               | Ny studiea                             | aktivitet                 | 3                    |                                          |                                 |
| Kontaktuppgifter      |               | Summerad                               | studieaktivite            | t: 160%              |                                          | /                               |
| Leveranspreferense    | r             | Antal kalen                            | derhalvår med             | d studieaktivitet: 2 | /                                        |                                 |
|                       |               | Kalender                               | nalvår                    | Studieaktivitet      | Studiefinansiering                       | Ämnestillfälle,                 |
| Aktörer               |               | 2018-01-0                              | 1 – 2018-06-3             | 80%                  | 50% Doktorandtjänst, intern finansiering | Forskarämne: Odontologi   FHT1  |
|                       |               |                                        |                           |                      | 50% Annan anställning utanför högskolan  |                                 |
| Andra meriter         |               | 2017-07-0                              | 1 – 2017-12-3             | 80%                  | 20% Annan anställning utanför högskolan  | Forskarämne: Odontologi   FHT1  |
| Andra resultat        |               |                                        |                           |                      | 80% Doktorandtjänst, intern finansiering |                                 |
|                       |               |                                        |                           |                      |                                          |                                 |
| Anknytningar          |               |                                        | E09 Modicine              | k votopskop 240 0 b  |                                          |                                 |
| Anteckningar - stude  | ent           | Ny studiea                             | aktivitet                 | k vetenskap 240,0 h  | 4                                        |                                 |
| Dokumentera beslu     | t             | Summerad                               | studieaktivite            | t: <b>160%</b>       |                                          |                                 |
| Destrik               |               | Antal kalen                            | derhalvår me              | d studieaktivitet: 2 |                                          |                                 |
| PTAKUK                |               | Kalenderl                              | halvår                    | Studieaktivitet      | Studiefinansiering                       | Ämnestillfälle,                 |
| Studieaktivitet och - | finansiering  | <ul> <li><b>4</b> 2019-01-0</li> </ul> | <del>1 - 2019</del> -06-3 | 30 80%               | 50% Doktorandtjänst, intern finansiering | Medicinsk vetenskap   ME81010   |
|                       |               |                                        |                           |                      | 50% Annan anställning utanför högskolan  |                                 |
| Studieavgitts- och    |               | 2018-07-0                              | 1 – 2018-12-3             | 81 80%               | 20% Annan anställning inom högskolan     | Medicinsk vetenskap   ME81010   |
|                       |               |                                        |                           |                      | 80% Doktorandtjänst, intern finansiering |                                 |

## Studieaktivitet och –finansiering för doktorander som läser samma ämne

Du kan utgå från deltagarlistan på <u>ett</u> ämne på forskarnivå för att dokumentera studieaktivitet och –finansiering.

- 1. Välj fliken Kurspaketering och sök fram ett ämne på forskarnivå.
- 2. Klicka in på ett ämnestillfälle i listan

| <ul> <li>▲ Student <ul> <li>▲ Kurs</li> <li>▲ Kurspaketering</li> <li>▲ Deltagande</li> <li>▲ Grupper i kurspaketering</li> <li>Benämning</li> <li>Benämning å kurspaketering</li> <li>WEMEVEC</li> <li>Waij</li> <li>Vaij</li> <li>Vaij</li></ul></li></ul>                                                                                                    | · lac     |
|----------------------------------------------------------------------------------------------------|-----------|
| <ul> <li>Kurspaketering</li> <li>Deltagande Grupper i kurspaketering</li> <li>Benämning</li> <li>Utb.kod</li> <li>Tillf.kod</li> <li>Utbildningstypsgrupp</li> <li>Organisationsenhet</li> <li>Pågår inom</li> <li>Välj</li> <li>Välj</li> <li>Välj</li> </ul>                                                                                                    | · lac     |
| Benämning     Deltagande     Grupper i kurspaketering     Utb.kod     Tillf.kod     Utbildningstypsgrupp     Organisationsenhet     Pågår inom     Benämning på kurspaketering     MEMEVEC     Välj     Välj     Välj     Välj     Attel                                                                                                    |           |
| Benämning       Utb.kod       Tillf.kod       Utbildningstypsgrupp       Organisationsenhet       Pågår inom         Benämning på kurspaketering       MEMEVEC       Välj       Välj       V                                                                                                    |           |
| Benämning på kurspaketering     MEMEVEC     Välj     Välj     Välj     Välj                                                                                                    |           |
| Duran and the second second se | Från      |
| U visa summeringar Aterbud, Ej paborjad, Paborjad samt Avkiarad Antai                                                                                                    | äffar: 12 |
| Benämning         Omf.         Utb.kod         Tillf.kod         Startdatum         Slutdatum         Takt         Und.form         Studieort                                                                                                    | Åtgärd    |
| Medicinsk vetenskap         240,0 hp         MEMEVE08         ME800423         2021-12-01         2026-12-31         100%                                                                                                    | Välj 👻    |
| Medicinsk vetenskap         240,0 hp         MEMEVE08         ME800444         2021-12-01         2026-12-31                                                                                                    | Välj 👻    |
| Medicinsk vetenskap         240,0 hp         MEMEVE08         ME805055         2021-03-01         2025-06-30                                                                                                    |           |

- 3. Välj vilka tillfällen du vill se doktorander från i rutan **Visa deltagare för tillfälle.** Du kan välja att visa från alla tillfällen för att se alla doktorander.
- I raden för en doktorand: klicka på Välj → Dokumentera studieaktivitet och finansiering
- 5. En dialogruta öppnas. Fyll i enl. instruktioner på sida 6
- 6. Upprepa steg 4-5 med nästa doktorand i listan

| Kurspaketering                                                    |                                           |                        |                 |                |                     |
|-------------------------------------------------------------------|-------------------------------------------|------------------------|-----------------|----------------|---------------------|
| 🛓 Deltagande 🛛 📸 Grupper i kurspaketering                         |                                           |                        |                 |                |                     |
| Sökresultat / Medicinsk vetenskap   240,0 hp   Mi                 | EMEVE08                                   |                        |                 |                |                     |
| Visa deltagare för tillfälle                                      | Tillst                                    | tånd                   |                 |                |                     |
| 2022-01-15 - 2027-01-14 HSBIVD21 🛞 3                              | ✓ Ej                                      | påbörjad 🛞 🛛 Pågå      | ende 🛞          |                |                     |
|                                                                   | På                                        | ågående, spärr finns ( | $\otimes$       |                |                     |
| Visa resultat på följande kurser Sätt spärr på tillfällesstruktur | Lista med kurs- och modulresultat         |                        |                 |                |                     |
| Skriv ut Adressiista                                              | 16 1 1 1 1 1 1 1 1 1 1 1 1 1 1 1 1 1 1    | TH ( ) -               |                 | F . 11         | Antal traffar: 10   |
| Personnummer - Namn -                                             | Kurspaketeringstillfälle                  |                        | Period \$       | lotalt         | Atgärd              |
| 19961209-2388 Ahlgren, Anna                                       | ME800419   2020-07-01 - 2025-06-01   100% | ⊘Págáende              | 3               | 0 hp           | Valj 🗸              |
| 19801116-9235 Andersson, Darlynna                                 | ME800413   2018-01-01 - 2023-12-31   100% | ⊘Pågående              | 3               | 0 hp           | 4 Välj <del>▼</del> |
| 19660407-2675         Fors, Per-Anders                            | ME800410   2017-07-01 - 2021-06-30        |                        | entera studieal | ktivitet och - | inansiering         |
| D 19950912-2389 Gran, Evelina                                     | ME800423   2021-12-01 - 2026-12-31   100% | OEj påborjad           |                 | 0 hp           | vaij 👻              |

## Studieaktivitet och –finansiering för doktorander som läser olika ämnen

Du kan söka fram doktorander som läser <u>olika</u> ämnen på forskarnivå för att dokumentera studieaktivitet och –finansiering.

#### 1. Gå till Hantera flera → Dokumentera studieaktivitet och –finansiering

- 2. Sök fram med hjälp av en eller flera sökparametrar:
  - **Organisationsenhet**: fakulteten, institutionen eller motsvarande som doktorandernas ämne på forskarnivå ges på. Flera kan väljas.
  - Kurspaketering (valbar): Välj en eller flera ämnen på forskarnivå (du måste välja organisationsenhet först)
  - Studieaktivitet och –finansiering dokumenteras för: Välj ett halvår. Ladok kommer söka fram de doktorander som inte redan fått studieaktivitet och – finansiering dokumenterat för halvåret, men som har en studieperiod som pågår inom halvåret.

| Ladok Studiedoku     | nentation Utb  | ildningsinformation | Uppföljning Syster        | madministratio | on          |                                                |                              |
|----------------------|----------------|---------------------|---------------------------|----------------|-------------|------------------------------------------------|------------------------------|
| 🖶 Startsida 🛛 🚨 Stud | ent 🛛 🗐 Kurs   | Kurspaketering      | 🛗 Aktivitetstillfällen    | Utdata 🗸       | Avancerat 🗸 | Hantera flera 🗸                                | 1                            |
| Dokumentera st       | udieaktivite   | t och -finansie     | ring                      |                |             | Lägg till studieperio<br>Registrera utifrån ti | d<br>dsperiod                |
| Organisationsenhet * | Kurspaketering | Studieaktivit       | et och -finansiering doku | menteras för * |             | Dokumentera studi                              | eaktivitet och -finansiering |
| Välj Välj            | Välj           | ✓ Välj period       | ► Från                    | Till           | 🛗 Sök Re    | ensa 🕜 Sidhjälp                                |                              |

- 3. I tabellen med sökresultat: klicka på "Dokumentera" i raden för en student
- 4. En dialogruta öppnas. Fyll i enl. instruktioner på sida 6
- 5. Upprepa steg 3-4 med nästa doktorand i listan

| Dokumentera s        | tudieaktivitet o    | och -finansiering                       |                                       |                        |                           |         |                    |                   |
|----------------------|---------------------|-----------------------------------------|---------------------------------------|------------------------|---------------------------|---------|--------------------|-------------------|
| Organisationsenhet * | Kurspaketering      | Studieaktivitet och -finansiering dokun | nenteras för *                        |                        |                           |         |                    |                   |
| 2 Valda              | Välj                | ✓ 2022V × ✓ 2022-01-01                  | 2022-06-30 🛗 Sök Rensa 🕜              | Sidhjälp               |                           |         |                    |                   |
|                      |                     |                                         |                                       |                        |                           |         |                    | Antal träffar: 11 |
| Personnummer 1       | Namn ↑≞             | Kurspaketering ↑≞                       | Kurspaketeringstillfälle              | Sammanfattat tillstånd | Senaste studieaktivitet 🁔 | Procent | Studiefinansiering | Åtgärd            |
| 19961209-2388        | Ahlgren, Anna       | MEMEVE08 Medicinsk vetenskap 240,0 hp   | 2020-07-01 - 2025-06-01 ME800419 100% | Pågående               | 2020H                     | 70      | DTJ 100%           | Dokumentera       |
| <u>19801116-9235</u> | Andersson, Darlynna | MEMEVE08 Medicinsk vetenskap 240,0 hp   | 2018-01-01 - 2023-12-31 ME800413 100% | Pågående               | 2018H                     | 100     | DTJ 100% 3         | Dokumentera       |
| 19840322-9290        | Hansson, Daniel     | MEMEVE08 Medicinsk vetenskap 240,0 hp   | 2018-07-01 - 2022-06-30 ME800415 100% | Pågående               | 2020H                     | 100     | DTJ 100%           | Dokumentera       |
| <u>19090102-9801</u> | Husö, Zoe           | MEMEVE08 Medicinsk vetenskap 240,0 hp   | 2021-03-01 - 2025-06-30 ME805055      | Pågående               |                           |         |                    | Dokumentera       |
| <u>19900430-2395</u> | Jones, James        | MEMEVE08 Medicinsk vetenskap 240,0 hp   | 2020-07-01 - 2025-06-30 ME800421      | Pågående               | 2020H                     | 66      | DTJ 100%           | Dokumentera       |

I dialogrutan som öppnas finns ett beräkningsstöd som automatiskt beräknar aktivitetsprocenten alt öppnar fler fält om du justerar datumperioder. Fyll i informationen genom att:

- 1. Välj kalenderhalvår i rullistan. Du kan bara välja kalenderhalvår som startar <u>före</u> dagens datum och där det inte redan finns studieaktivitet och –finansiering.
- 2. Välj ämnestillfälle att dokumentera för
- 3. Ange datumperiod och total omfattning för doktorandens aktivitet inom kalenderhalvåret.
- 4. Ange hur stor andel av den totala omfattningen som är finansierad av respektive typ. Om du anger en andel mindre än 100% läggs automatiskt nya fält till för att fylla i resterande andel.

| Kalenderhalvår *        | 2019      | -07-01 -  | 2019-12-31                              | • |
|-------------------------|-----------|-----------|-----------------------------------------|---|
| Ämnestillfälle,         | Mate      | matisk a  | nalys   MA003   2019-01-01 - 2023-12-31 | • |
| forskarnivå *           |           |           |                                         | ( |
| Beräkning               |           |           |                                         |   |
| Datumperiod             | 2019-     | 07-01     | 2019-12-31                              | [ |
|                         | Tidigaste | e datum 2 | 019-07-01 Senaste datum 2019-12-31      |   |
| Varav finansierad andel | 20        | %         | STP - Stipendier                        | ſ |
| är:                     | 00        | 0/        | DT L Doktorandanstöllning               | l |
|                         | 00        | 70        | DTJ - Doktoralidalistalilling           |   |

5. Spara (kortkommando: Ctrl + S). Dialogrutan stängs och resultatet av beräkningen sparas.

Uppnådd andel respektive alla kurser klara kan dokumenteras när doktoranden har **påbörjat** ämnestillfället.

#### Alla kurser klara

Det finns inget krav i Ladok att dokumentera "alla kurser klara" innan en examen kan utfärdas för doktoranden. Det är dock möjligt att dokumentera beslutat om "alla kurser klara" om man på lärosätet väljer att ha med detta i sin process.

#### Handhavande

- 1. Sök fram doktoranden och välj fliken "Studentuppgifter"
- 2. Klicka på Dokumentera beslut i den vänstra menyn
- 3. I rutan för ämnet på forskarnivå: Klicka på **Dokumentera beslut** under rubriken "uppnådd andel" respektive "alla kurser klara".

| Sammanställning   Identitetsuppgifter   Kontaktuppgifter   Kontaktuppgifter   Leveranspreferenser   Aktörer   Andra meriter   Andra meriter   Andra resultat   Andra resultat   Andra resultat   Dokumenterade beslut   Dokumenterade beslut   Praktik   Studieaktivitet och -finansiering   Studieaktivitet och -finansiering   Studieaktivitet och -finansiering   Studieaktivitet och -finansiering   Studieaktivitet och -finansiering   Studieaktivitet och -finansiering   Studieaktivitet och -finansiering   Studieaktivitet och -finansiering   Studieaktivitet och -finansiering   Studieaktivitet och -finansiering   Studieaktivitet och -finansiering   Studieaktivitet och -finansiering                                                                                                    | MÖversikt Studiedeltagande                       | Studieplaner 🗅 Ärenden/Beslut 🖹 Studentuppgifter |
|----------------------------------------------------------------------------------------------------|--------------------------------------------------|--------------------------------------------------|
| Identitetsuppgifter   Identitetsuppgifter   Kontaktuppgifter   Leveranspreferenser   Aktorer   Andra mentter   Andra mentter   Andra resultat   Ankrytningar   Antagning   Dokumenterade beslut   Dokumenterade beslut   Dok                                                                                                    | Sammanställning                                  | Dokumentera beslut                               |
| Identitetsuppgifter   Kontaktuppgifter   Leveranspreferenser   Aktorer   Aktorer   Andra meriter   Andra resultat   Andra resultat   Dokumenterade beslut   Dokumenterade beslut   Fastställandedatum   Dokumenterade beslut   Fastställandedatum   Dokumenterade beslut   Fastställandedatum   Budieavgifts- och   anamälningsavgiftsbetalning   Studieavgiftsbetalning   Studieavgiftssbetalning   Studieavgiftsbetalning   Studieavgiftsbetalning   Studieavgiftsbetalning   Dokumenterade beslut   Period   Upphådd andel   Beskrivning   Inga dokumenterade beslut                                                                                                    | 5                                                | ✓ FOMA01 Matematisk analys 240,0 hp              |
| Kontaktuppgifter   Leveranspreferenser   Aktörer   Aktörer   Andra meritter   Andra neritter   Andra neritter   Anteckningar - student   Dokumenterade beslut   Dokumenterade beslut   Dokumenterade beslut   Dokumenterade beslut   Dokumenterade beslut   Dokumenterade beslut   Dokumenterade beslut   Studieavgifts- och   anmälningsavgiftsbetalning   Studieavgiftsskyldighet   Studieavgiftsskyldighet   Studieavgiftsskyldighet   Studieavgiftsskyldighet   Studieavgiftsskyldighet                                                                                                    | Identitetsuppgifter                              | Alla kurser klara                                |
| Leveranspreferenser   Aktörer   Aktörer   Andra meriter   Andra nesultat   Andra resultat   Ankrytningar   Anteckningar - student   Dokumentera beslut   Dokumentera beslut   Doku                                                                                                    | Kontaktuppgifter                                 |                                                  |
| Leveranspreferenser   Aktörer   Andra meriter   Andra resultat   Andra resultat   Anknytningar   Anteckningar - student   Dokumentera beslut   Dokumentera beslut <t< td=""><td></td><td></td></t<>                                                                                                    |                                                  |                                                  |
| Aktörer   Andra meriter   Andra resultat   Andra resultat   Anknytningar   Anteckningar - student   Dokumentera beslut   Dokumentera beslut   Prastställandedatum   Beskrivning   Inga dokumenterade beslut   Dokumentera beslut   Dokumentera beslut </td <td>Leveranspreferenser</td> <td>Datum Beskrivning</td>                                                                                                    | Leveranspreferenser                              | Datum Beskrivning                                |
| Andra meriter   Andra resultat   Andra resultat   Anknytningar   Anteckningar - student   Dokumentera beslut   Dokumentera beslut <td>Aktörer</td> <td>Inga dokumenterade beslut är skapade</td>                                                                                                    | Aktörer                                          | Inga dokumenterade beslut är skapade             |
| Andra resultat<br>Anknytningar<br>Anteckningar - student<br>Dokumentera beslut<br>Praktik<br>Studieaktivitet och -finansiering<br>Studieavgifts- och<br>anmälningsavgiftsbetaining<br>Studieavgiftsskyldighet<br>Studieabehörighet<br>Dokumenterade beslut är skapade<br>Lindividuell studieplan<br>Dokumenterade beslut<br>Fastställandedatum<br>Beskrivning<br>Inga dokumenterade beslut<br>Teriod<br>Uppnådd andel<br>Dokumenterade beslut<br>Teriod<br>Uppnådd andel<br>Dokumenterade beslut<br>Teriod<br>Uppnådd andel<br>Dokumenterade beslut<br>Teriod<br>Dokumenterade beslut<br>Teriod<br>Dokumenterade beslut<br>Teriod<br>Dokumenterade beslut<br>Teriod<br>Dokumenterade beslut<br>Teriod<br>Dokumenterade beslut<br>Teriod<br>Dokumenterade beslut<br>Teriod<br>Dokumenterade beslut<br>Teriod<br>Dokumenterade beslut<br>Teriod<br>Dokumenterade beslut<br>Teriod<br>Dokumenterade beslut<br>Teriod<br>Dokumenterade beslut<br>Teriod<br>Dokumenterade beslut<br>Teriod<br>Dokumenterade beslut<br>Teriod<br>Teriod<br>Ter | Andra meriter                                    | Antagning                                        |
| Anknytningar   Anknytningar   Anteckningar - student   Dokumentera beslut   Dokumentera beslut   2   Praktik   Studieaktivitet och -finansiering   Studieavgifts- och<br>anmälningsavgiftsbetalning   Studieavgiftsskyldighet   Studiebehörighet   Uppnådd andel   Dokumentera beslut   Praktik                                                                                                    | Andra recultat                                   | Dokumentera beslut                               |
| Anknytningar   Anteckningar - student   Dokumentera beslut   2   Praktik   Studieaktivitet och -finansiering   Studieavgifts- och<br>anmälningsavgiftsbetalning   Studieavgiftsskyldighet   Studiebehörighet     Uppnådd andel   Dokumentera beslut     Dokumentera beslut                                                                                                    | Anura resultat                                   | Dokumenterade beslut                             |
| Anteckningar - student   Dokumentera beslut   Praktik   Studieaktivitet och -finansiering   Studieavgifts- och<br>anmälningsavgiftsbetalning   Studieavgiftsskyldighet   Studiebehörighet     Dokumenterade beslut     Individuell studieplan   Dokumenterade beslut   Dokumenterade beslut   Dokumenterade beslut   Dokumenterade beslut   Dokumenterade beslut är skapade     Uppnådd andel   Dokumenterade beslut     Dokumenterade beslut     Dokumenterade beslut                                                                                                    | Anknytningar                                     | Beslutsdatum Beskrivning Beslutsfattare          |
| Anteckningal - student   Dokumentera beslut   Praktik   Studieaktivitet och -finansiering   Studieavgifts- och   anmälningsavgiftsbetalning   Studieavgiftsskyldighet   Studiebehörighet   Dokumenterade beslut   Period   Uppnådd andel   Dokumenterade beslut                                                                                                    | Antockninger, student                            | Inga dokumenterade beslut är skapade             |
| Praktik       Dokumentera beslut         Studieaktivitet och -finansiering       Fastställandedatum Beskrivning         Studieavgifts- och<br>anmälningsavgiftsbetalning       Inga dokumenterade beslut är skapade         Studieavgiftsskyldighet       Dokumenterade beslut         Studiebehörighet       Dokumenterade beslut         Period       Uppnådd andel         Period       Uppnådd andel         Inga dokumenterade beslut       Inga dokumenterade beslut                                                                                                    | Dokumentera beslut                               | Individuell studieplan                           |
| Praktik     Dokumenterade beslut       Studieaktivitet och -finansiering     Fastställandedatum Beskrivning       Studieavgifts- och<br>anmälningsavgiftsbetalning     Inga dokumenterade beslut är skapade       Studieavgiftsskyldighet     Dokumenterade beslut       Studiebehörighet     Dokumenterade beslut       Inga dokumenterade beslut     Inga dokumenterade beslut                                                                                                    |                                                  | Dokumentera beslut                               |
| Studieaktivitet och -finansiering       Fastställandedatum       Beskrivning       Fastställd av         Studieavgifts- och<br>anmälningsavgiftsbetalning       Inga dokumenterade beslut är skapade       Uppnådd andel       Uppnådd andel         Studieavgiftsskyldighet       Dokumenterade beslut       Impa dokumenterade beslut       Impa dokumenterade beslut         Studiebehörighet       Inga dokumenterade beslut är skapade       Inga dokumenterade beslut       Impa dokumenterade beslut                                                                                                    | Praktik                                          | Dokumenterade beslut                             |
| Inga dokumenterade beslut är skapade         Studieavgifts- och         anmälningsavgiftsbetalning         Studieavgiftsskyldighet         Dokumenterade beslut         Dokumenterade beslut         Period       Uppnådd andel         Beskrivning         Inga dokumenterade beslut                                                                                                    | Studieaktivitet och -finansiering                | Fastställandedatum Beskrivning Fastställd av     |
| Studieavgifts- och       Uppnådd andel         Studieavgiftsskyldighet       Dokumentera beslut         Studiebehörighet       Period       Uppnådd andel         Beskrivning       Inga dokumenterade beslut är skapade                                                                                                    | g                                                | Inga dokumenterade beslut är skapade             |
| Studieavgiftsskyldighet     Dokumentera beslut       Studiebehörighet     Dokumenterade beslut       Period     Uppnådd andel       Beskrivning       Inga dokumenterade beslut är skapade                                                                                                    | Studieavgifts- och<br>anmälningsavgiftsbetalning | Uppnådd andel                                    |
| Dokumenterade beslut       Studiebehörighet     Period     Uppnådd andel     Beskrivning       Inga dokumenterade beslut är skapade                                                                                                    | Studieavoiftsskyldighet                          | Dokumentera beslut                               |
| Studiebehörighet     Period     Uppnådd andel     Beskrivning       Inga dokumenterade beslut är skapade                                                                                                    |                                                  | Dokumenterade beslut                             |
| Inga dokumenterade beslut är skapade                                                                                                    | Studiebehörighet                                 | Period Uppnådd andel Beskrivning                 |
|                                                                                                    |                                                  | Inga dokumenterade beslut är skapade             |

- 4. I dialogrutan som öppnas: Fyll i den information som ska dokumenteras. Fält markerade med \* är obligatoriska att fylla i.
- 5. Klicka på **Spara**

| Dokumentera     | a beslut, uppnådd andel                   |      |
|-----------------|-------------------------------------------|------|
| Period *        | Termin - Höstterminen 2019 -              |      |
| Uppnådd andel * | %                                         |      |
| Beskrivning *   | Texten får vara maximalt 2000 tecken lång |      |
|                 | Max 2000 tecken                           |      |
|                 | Spara (Ctrl+S) 5                          | pryt |

Dialogrutan stängs och på sidan ser du den information du dokumenterade.

| Dokumente                                     | rade beslut                                                      |
|-----------------------------------------------|------------------------------------------------------------------|
| Datum                                         | Beskrivning                                                      |
| 2024-06-24                                    | STUD 3.6.2.2-2018/1674 Alla kurser klara på 6 Välj 👻             |
| Uppnådd                                       | l andel                                                          |
| Uppnådd<br>Dokumenter                         | I andel<br>ra beslut                                             |
| Uppnådd<br>Dokumenter<br>Dokumente            | l andel<br>ra beslut<br>rade beslut                              |
| Uppnådd<br>Dokumenter<br>Dokumenter<br>Period | l andel<br>ra beslut<br>rade beslut<br>Uppnådd andel Beskrivning |

Genom att klicka på "välj" kan du ta bort, ändra eller visa informationen.